## **Boek flyer**

#### Dit is wat we zullen maken

In deze les creëren we een eenvoudige flyer voor een eigen verzonnen afbeelding.

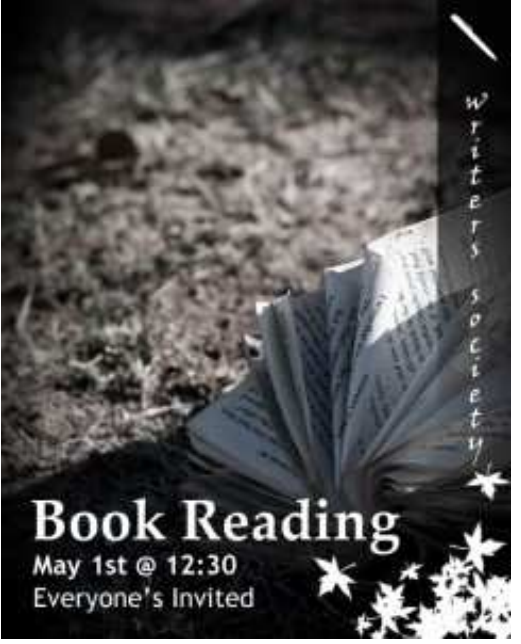

#### **Bron materiaal**

Voor deze les heb je een afbeelding nodig : start foto

1) Begin met een nieuw document: breedte = 8 Inches ongeveer 20 cm) ; hoogte = 10 Inches (ongeveer 25 cm ; Resolutie: 72 pixels/inch ; Achtergrond: wit

Voor dit werk zijn deze afmetingen prima, voor afprinten zou je met hogere waarden moeten werken.

**Open** de start foto, alles selecteren (Ctrl + A). Kopiëren (Ctrl + C), Plakken (Ctrl + V) op je nieuwe document, je krijgt automatisch een nieuwe laag bij.

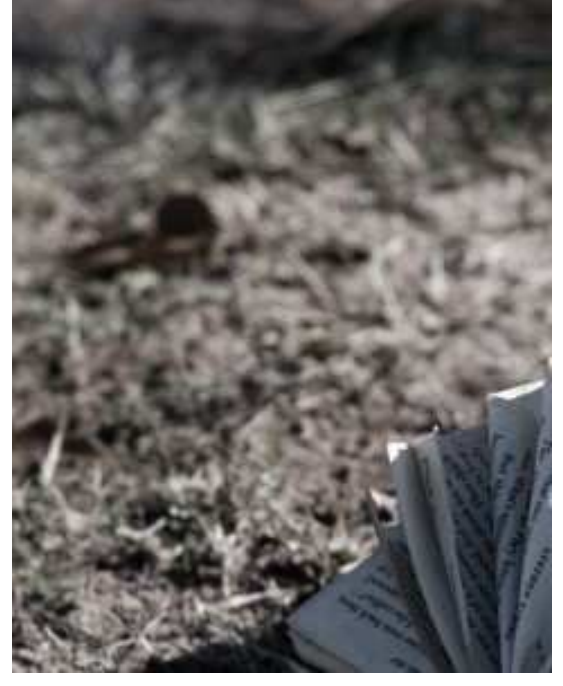

2) Aangezien het ingevoegde document nogal groot is zullen we dit aanpassen met: Bewerken  $\rightarrow$  Transformatie  $\rightarrow$  Schalen, Shift toets ingedrukt houden om de verhoudingen te behouden. Om alles exact te doen passen kan je ook de waarden ingeven in de optiebalk: hoogte = 10 inches en breedte = 8 inches

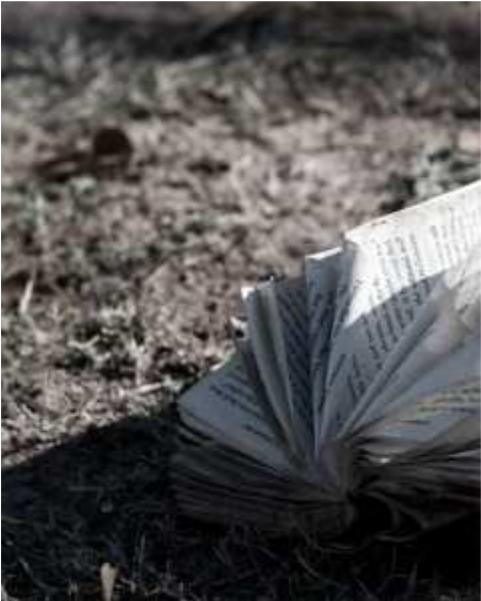

3) Er zijn nu twee delen op de afbeelding die wat moeten hersteld worden. Zie de aangeduide plaatsen hieronder:

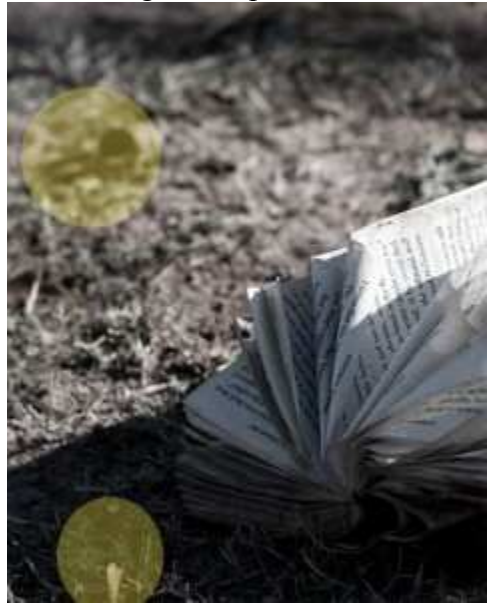

Je zou een ander foto kunnen nemen, maar wij zullen het herstellen in Photoshop. Gebruik daarvoor de gereedschappen Retoucheren en Reparatie Hier werd het Reparatie gereedschap gebruikt.

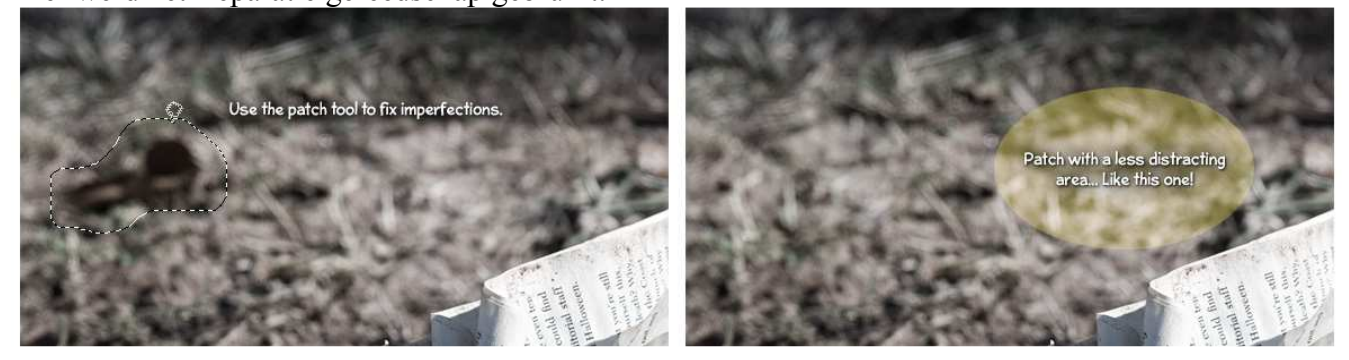

Nu zou je een mooie foto moeten bekomen hebben.

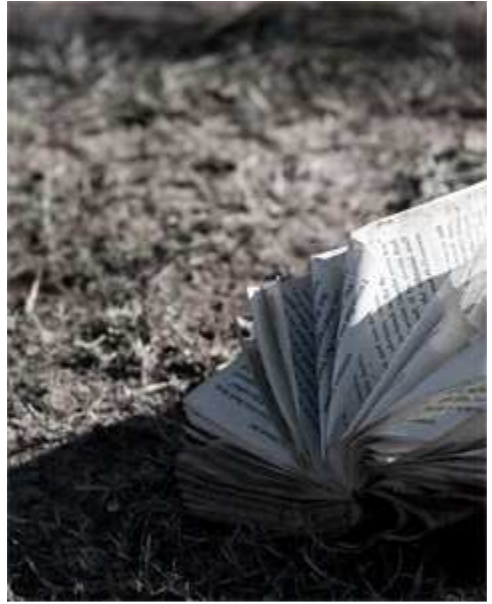

4) We voegen een Vignetterings Effect toe om iets te benadrukken. Daarvoor eerst een nieuwe laag maken, Penseel selecteren, groot, zacht, zwart Penseel.

| aster Diameter | 300 px           |
|----------------|------------------|
| ameter of 300  | px & Hardness of |
| irdness:       | 0%               |
| ·              |                  |
| 1              |                  |
| 2              |                  |
| 1<br>2<br>3    |                  |

Met dit Penseel schilder je langs de randen en hoeken, misschien wat inzoomen om makkelijker te werken (Ctrl + -). Niet vergeten om achteraf weer uit te zoomen naar 100% (Ctrl +0.)

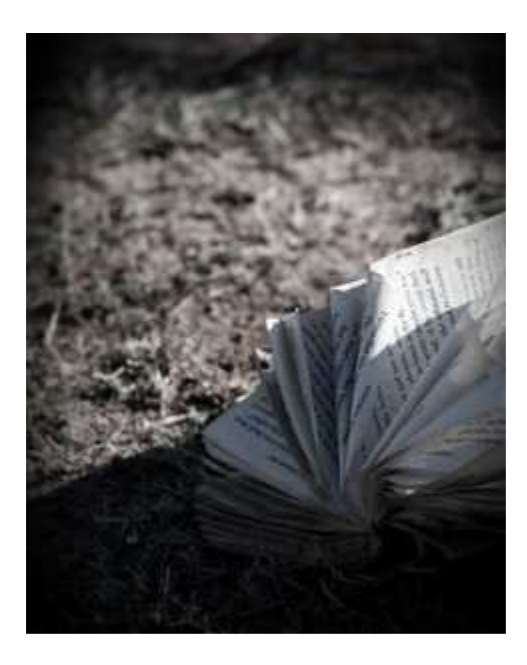

5) Tekst toevoegen onderaan links

Drie tekstlagen maken met eigen tekst in witte kleur, lettertype naar keuze.

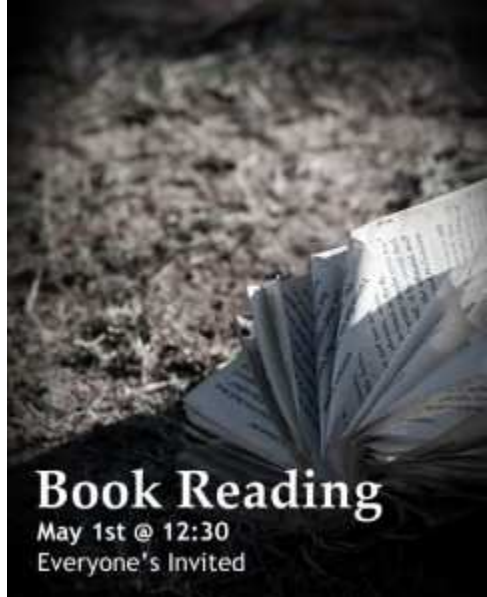

#### 6) We maken een rand met tekst

Nieuwe laag, maak een rechthoekige selectie aan de rechtse kant van je afbeelding, vul de selectie met een zwarte kleur, deselecteren, met zachte gum de randen wegvegen om een mooie overvloeiing te creëren onderaan.

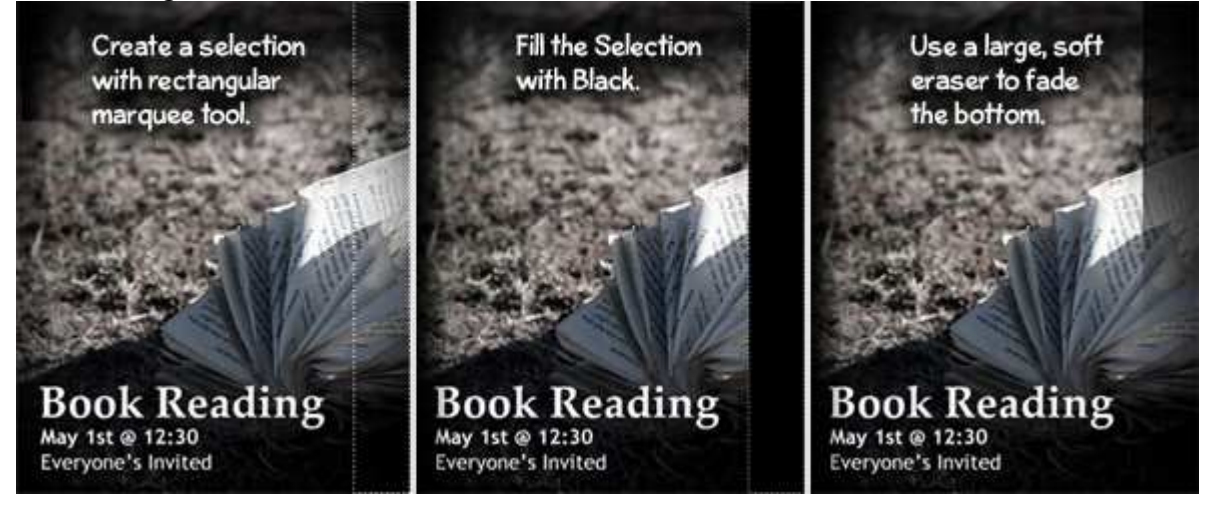

Boek flyer - blz 4

Grasspriet

### 7) Het Document nog aanpassen

We voegen er nog eigen elementen aan toe aangezien we een eigen Afbeelding maken. Bij Aangepaste vormen zoek je deze pen.

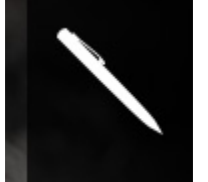

Teken je pen ergens bovenaan in de sidebar, gebruik een witte kleur voor de vorm, houd de shift toets ingedrukt terwijl je de pen tekent om de verhoudingen te behouden.

Nog wat tekst eronder toevoegen, daarvoor gebruik je het Verticaal tekstgereedschap, kies een ander lettertype, grootte, zodat je tekst past op deze flyer.

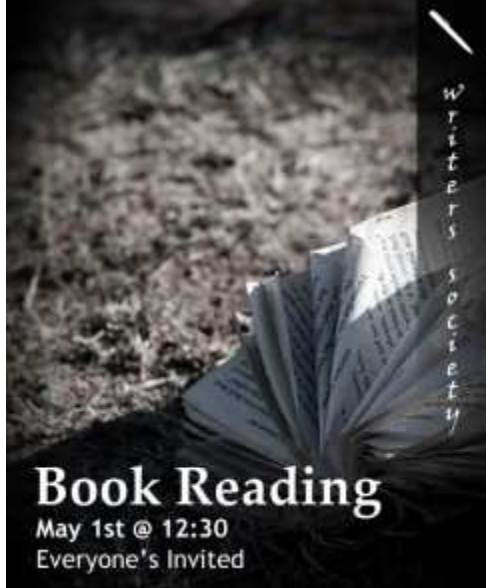

8) Bijna klaar, als finishing touch voegen we enkele simpele blaadjes toe rechts onderaan met het penseel. Nieuwe laag, voorgrondkleur op wit, kies dit blad bij de penselen, Verspreide Esdoornbladen.

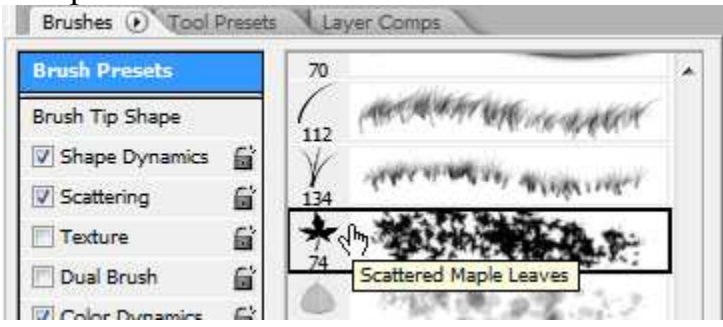

En klaar is je flyer!

# Book Reading May 1st @ 12:30 Everyone's Invited

Write

r s

50

c. i

e t